## Istruzioni per l'inserimento degli estremi della quietanza

- l'integrazione del certificato con gli estremi della quietanza deve avvenire con l'annullamento del vecchio certificato e con l'inserimento del nuovo completo di quietanza;
- una volta effettuato l'accesso alla piattaforma TBEL e alla specifica sezione, occorre selezionare la voce "stato certificazioni" presente nel menù a sinistra della homepage e successivamente selezionare "certificazioni chiuse". A questo punto si può procedere con l'annullamento della certificazione presentata precedentemente;
- dopo aver ricevuto la PEC di conferma dell'annullamento è possibile compilare la nuova certificazione completa degli estremi della quietanza.

## Istruzioni per la compilazione *ex novo* del certificato - IBAN

 si rimanda al contenuto dei comunicati in data <u>9 gennaio</u> <u>2023</u> e <u>27 gennaio 2023</u>.